## Tutoriel pour renvoyer les messages ENTEA vers votre messagerie personnelle

| <u>à gauche</u> : Communication,<br>cliquez sur MESSAGERIE     | Communication                                                                                                    |
|----------------------------------------------------------------|----------------------------------------------------------------------------------------------------|
|                                                                | Annuaire                                                                                                    |
|                                                                | Messagerie                                                                                                    |
|                                                                | Carnet d'adresses                                                                                                    |
| <b>à droite</b> sous votre nom cliquez sur<br><b>Options</b> , | se déconnecter Thierry                                                                                                    |
|                                                                | Rechercher quelqu'un Options -                                                                                                    |
| créer une règle de boite de réception                          | Rechercher quelqu'un Options -                                                                                                    |
|                                                                | Options                                                                                                    |
|                                                                | Définir les réponses automatiques                                                                                                    |
|                                                                | Créer une règle de boîte de réception                                                                                                    |
|                                                                | Voir toutes les options                                                                                                    |
| au milieu choisissez <b>Nouveau</b>                            | Règles de la boîte de réception                                                                                                    |
|                                                                | Choisissez le mode de traitement du courrier. Les règles sont appliquées dans l'ordi<br>s'exécute, vous pouvez la désactiver ou la supprimer. |
|                                                                | 🖄 Nouveau 👻 🔝 Détails 🗙 🐟 🔝                                                                                                    |
|                                                                | Sur Règle                                                                                                    |

© apepa.fr – 11/2015

## Tutoriel pour renvoyer les messages ENTEA vers votre messagerie personnelle

| Dans la fenêtre                                                                                                    | * Lorsque le message arrive et :                                                                                                    |
|----------------------------------------------------------------------------------------------------|----------------------------------------------------------------------------------------------------|
| « lorsque le message arrive »                                                                                      | Choisir dans la liste 🗸                                                                                                    |
| cliquez sur la flèche vers le bas                                                                                  | Choisir dans la liste                                                                                                    |
| et                                                                                                    | Il a été reçu de                                                                                                    |
|                                                                                                    | Il a été envoyé à                                                                                                    |
| choisissez [appliquer à tous les messages]                                                                         | Il inclut ces mots dans l'objet                                                                                                    |
|                                                                                                    | Il inclut ces mots dans l'objet ou dans le corps                                                                                                    |
|                                                                                                    | Il inclut ces mots dans l'adresse de l'expéditeur                                                                                                    |
|                                                                                                    | Mon nom est dans la zone À ou Cc                                                                                                    |
|                                                                                                    | [Appliquer à tous les messages]                                                                                                    |
| « Effectuer les opérations suivantes »<br>choisissez <b>rediriger le message vers</b>                              | Rediriger le message vers         Choisir dans la liste         Déplacer le message vers le dossier         Affecter une catégorie au message         Rediriger le message vers         Supprimer le message |
|                                                                                                    | Envoyer un message texte à                                                                                                    |
| Mettez votre adresse mail dans Sélection : cliquer sur "Ajouter" pour intégrer les résultats cochés à la sélection |                                                                                                    |
|                                                                                                    | Ajouter                                                                                                    |
| Validez par OK puis par Enregistrer                                                                                | ✓ Ok ✓ Enregistrer                                                                                                    |

© apepa.fr – 11/2015